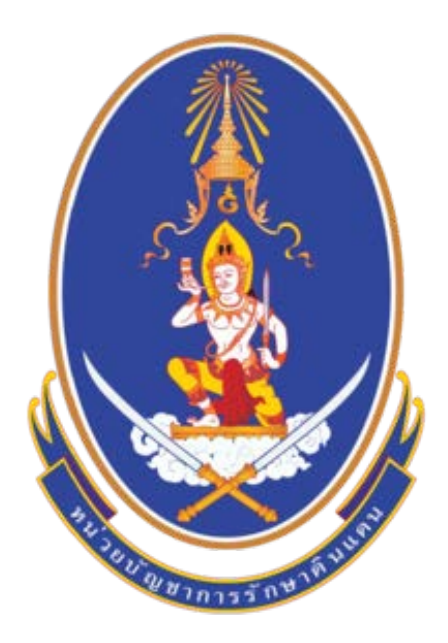

# คู่มือการบันทึกข้อมูลในการรับสมัครและรายงานตัว นศท. ในส่วนงานของสถานศึกษา

# สารบัญ

|                                                            | หน้า |
|------------------------------------------------------------|------|
| การเข้าโปรแกรมสถานศึกษาวิชาทหาร                            | 3    |
| การปฏิบัติก่อนใช้งานระบบทะเบียนพล นศท.                     |      |
| ดาวน์โหลดและติดตั้งระบบ TDCService สำหรับการใช้งานครั้งแรก | 4    |
| การอัพเดทระบบประจำปี                                       | 7    |
| การติดต่อขอรหัส PIN                                        | 7    |
| การขอสิทธิ์ผู้ใช้งานเพื่อดึงข้อมูลผ่านระบบ Linkage Center  | 8    |
| การลงทะเบียนผู้ใช้งาน                                      | 9    |
| การรับสมัคร นศท.                                           | 11   |
| การรายงานตัวเข้าฝึกวิชาทหาร                                | 13   |
| การรายงานตัวเลื่อนชั้น/ซ้ำชั้น                             | 15   |
| การโอนย้าย เลื่อนชั้น/ซ้ำชั้น                              | 17   |
| การโอนย้ายรอรับสิทธิ                                       | 20   |
| การจัดพิมพ์บัญชี                                           | 20   |
|                                                            |      |

## การเข้าโปรแกรมสถานศึกษาวิชาทหาร (ระบบงานทะเบียนพล นศท.)

เข้าใช้งานผ่านเว็บไซต์ นรด. ที่ www.tdc.mi.th หรือ พิมพ์คำค้นหา "นรด." ที่ www.google.com และ เข้าสู่ ระบบงานทะเบียนพล นศท. (ส่วนงานสถานศึกษาวิชาทหาร) ที่เมนู โปรแกรมสถานศึกษา ตามรูปภาพ

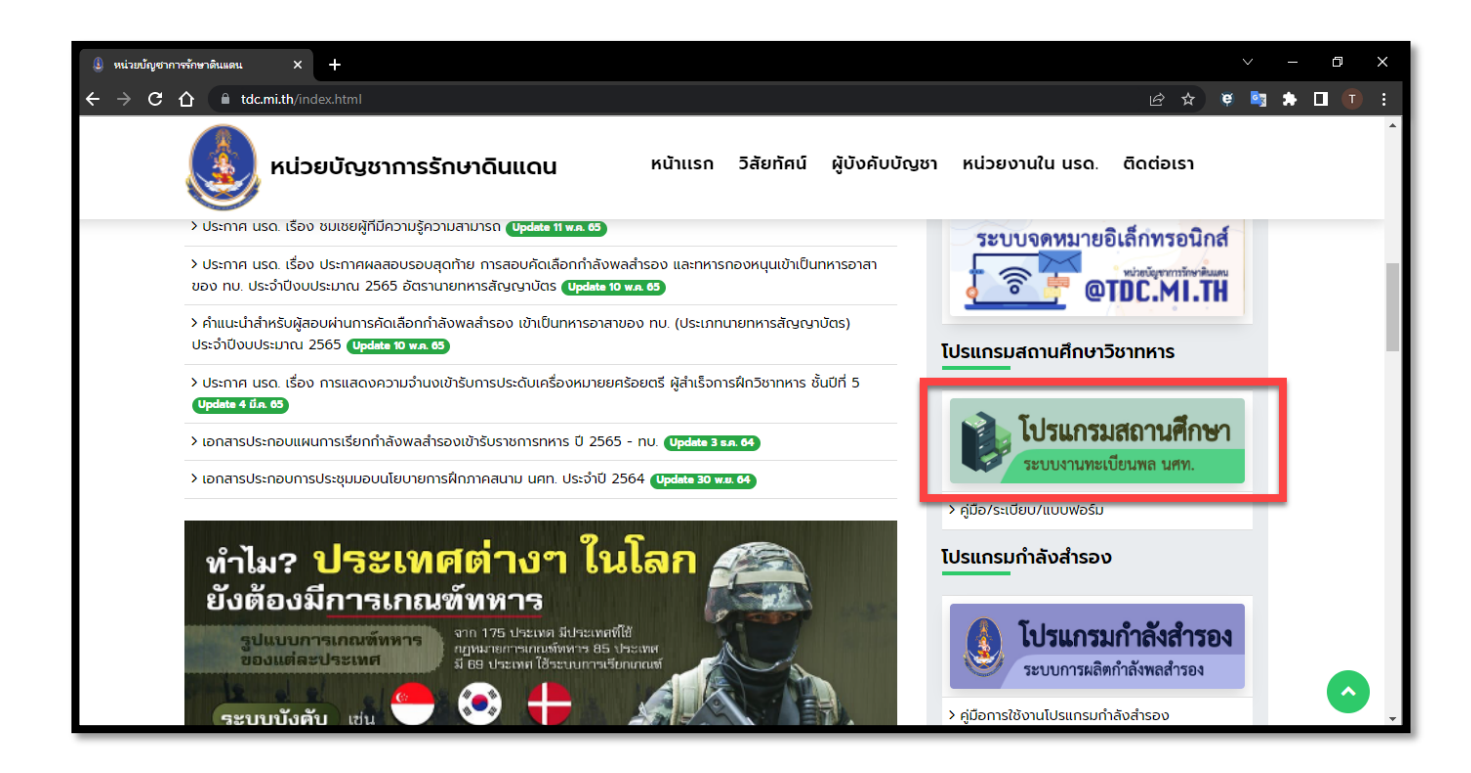

| ระบบง<br>หน่วยบัย           | <b>านทะเบียนพล นศ</b><br>บูชาการรักษาดินแดน รv.17                                                                                                    | <b>ท.</b> (ส่วนงานสถานศึกษาวิชาทหา<br>′                               | <b>ຈົ)</b> v. 2.1 |
|-----------------------------|----------------------------------------------------------------------------------------------------|-----------------------------------------------------------------------|-------------------|
| 🗏 ขั้นตอนปฏิบัติ            | 🗏 คู่มือการใช้งานระบบ                                                                                                    | 🔘 เปิดหน้าต่างลงทะเบียนผู้ใช้งานระบบ                                  |                   |
|                             | เข้าสู่ระบบงานทะเบ <mark>ึ</mark>                                                                                                    | ี่ยนพล นศท.                                                           |                   |
| ➡) กรณีเข้าสู่ระบบ          | ปด้วย <b>บัตรประจำตัวประชาช</b> า<br>ชื่ <del>อเชชชชชชาชาชา</del><br>ชื่อเซาชชชชชชชาชาชาช<br>ชื่อเซาชชชชชชชชชช<br>ชื่อเซาชชชชชชชชชชชชชช<br>ชื่อเซาชชชชชชชชชชชชชชชชชชชชชชช<br>ชื่อเซาชชชชชชชชชชชชชชชชชชชชชช<br>ชื่อเซาชชชชชชชชชชชชชชชชชชชชชชช<br>ชื่อเซาชชชชชชชชชชชชชชชชช<br>ชื่อเซาชชชชชชชชชชชชชชชช<br>ชื่อเซาชชชชชชชชชชชชชชช<br>ชื่อเซาชชชชชชชชชชชชชชชช<br>ชื่อเซาชชชช<br>ชื่อเซาชชชชชชชชชชชชชชชช<br>ชื่อเซาชชช<br>ชื่อเซาชชชชชชชชชชชชชชชชชช<br>ชื่อเซาชชช<br>ชื่อเซาชชช<br>ชื่อเซาชชช<br>ชื่อเซาชชช<br>ชื่อเซาชชช<br>ชื่อเซาชชช<br>ชื่อเซาชชช<br>ชื่อเซาชชช<br>ชื่อเซาชชช<br>ชื่อเซาชช<br>ชื่อเซาชช<br>ชื่อเซาชช<br>ชื่อเซาชช<br>ชื่อเซาชช<br>ชื่อเซาชช<br>ชื่อเซาชช<br>ชื่อเซาชช<br>ชื่อเซาชช<br>ชื่อเซาชช<br>ชื่อเซาชช<br>ชื่อเซาชช<br>ชื่อเซาชช<br>ชื่อเซาชช<br>ชื่อเซาชช<br>ชื่อเซาชช<br>ชื่อเซาชช<br>ชื่อเซาชช<br>ชื่อเซาชช<br>ชื่อเซาชช<br>ชื่อเซาช<br>ชื่อเซาช<br>ชื่อเซาช<br>ชื่อเซาช<br>ชื่อเซาช<br>ชื่อเซาช<br>ชื่อเซาช<br>ชื่อเซาช<br>ชื่อเชาช<br>ชื่อเซาช<br>ชื่อเซาช<br>ชื่อเซาช<br>ชื่อเชาช<br>ชื่อเชาช<br>ช<br>ช<br>ช<br>ช<br>ช<br>ช<br>ช<br>ช<br>ช<br>ช<br>ช<br>ช<br>ช | น<br>พมาย Gran                                                        |                   |
|                             | กรุณาเสียบบัตรประจำตัวประชาชเ                                                                                                    | ม แล้วคลิกเพื่อเข้าสู่ระบบ                                            |                   |
| : ระบบติดต่อบัตรป           | ระจำตัวประชาชน (TDCService) พร้อม                                                                                                    | เใช้งาน                                                               |                   |
| <mark>หมายเหตุ :</mark> ให้ | <b>่≗</b> ∽อัพเดทประจำปี 2565<br>ดาวน์โหลดและติดตั้งโปรแกรมประจำบิ                                                                                                    | <b>≗∼</b> คำถามที่พบบ่อย<br>ปี 2565 ก่อน มิฉะนั้นจะไม่สามารถใช้งานได้ |                   |

# การปฏิบัติก่อนใช้งานระบบทะเบียนพล นศท. ดาวน์โหลดและติดตั้งระบบ TDCService สำหรับการใช้งานครั้งแรก

สำหรับการใช้งานครั้งแรก หรือการใช้งานจากเครื่องคอมพิวเตอร์ที่ไม่เคยใช้งานโปรแกรมมาก่อน ผู้ใช้งานต้อง ทำการติดตั้งโปรแกรม TDCService เพื่อทำให้คอมพิวเตอร์สามารถอ่านข้อมูลจากบัตรประจำตัวประชาชน และสามารถ เชื่อมต่อข้อมูลกับกรมการปกครองเพื่อใช้ในการรับสมัคร นศท.ได้ โดยเมื่อเข้าใช้งานระบบจะพบกับกล่องข้อความ "ไม่พบโปรแกรม TDCService" ให้ทำการกดที่ข้อความ "ดาวน์โหลดและติดตั้งระบบ TDCService"

\*\*\* ก่อนทำการดาวน์โหลดและติดตั้ง ถ้าเครื่องคอมพิวเตอร์มีการติดตั้งโปรแกรม Antivirus ให้ทำการปิด โปรแกรม Antivirus ก่อนทุกครั้ง ถ้าไม่สามารถดำเนินการเองได้ให้ปรึกษาผู้ชำนาญทางด้าน IT ของหน่วยงาน \*\*\*

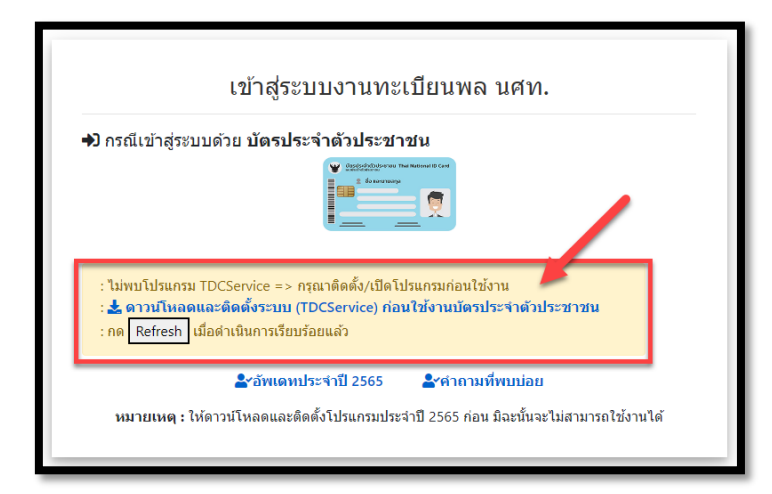

เมื่อดาวน์โหลดแล้ว จะได้ไฟล์สำหรับการติดตั้ง

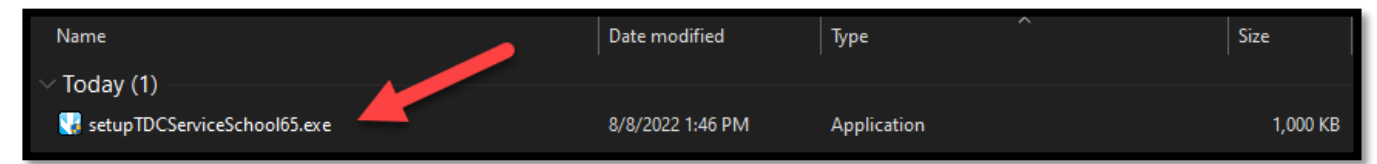

ดับเบิ้ลคลิ๊กที่ไฟล์เพื่อทำการติดตั้งโปรแกรม หากขึ้นกล่องแจ้งเตือนดังภาพให้กด "Yes"

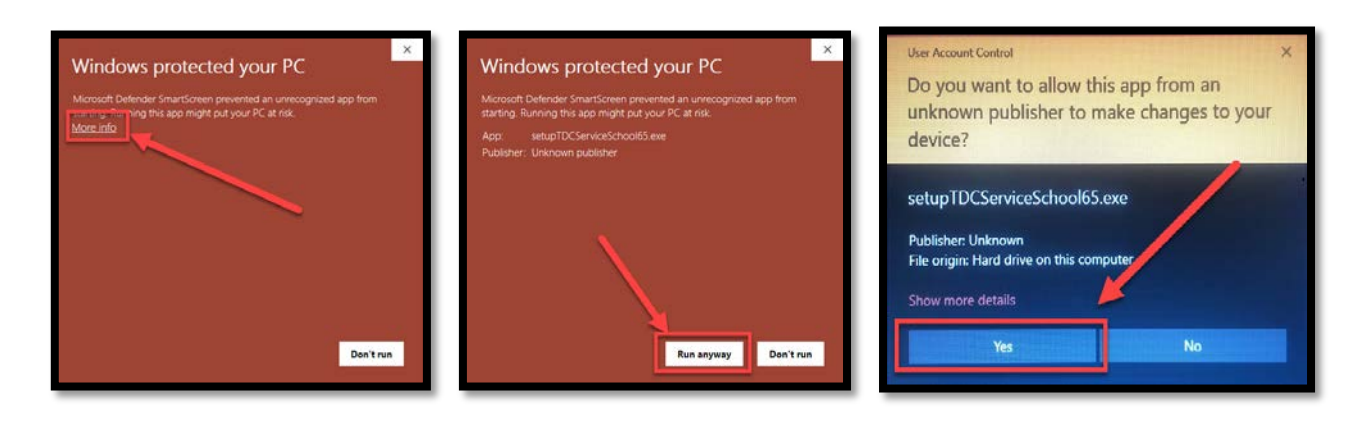

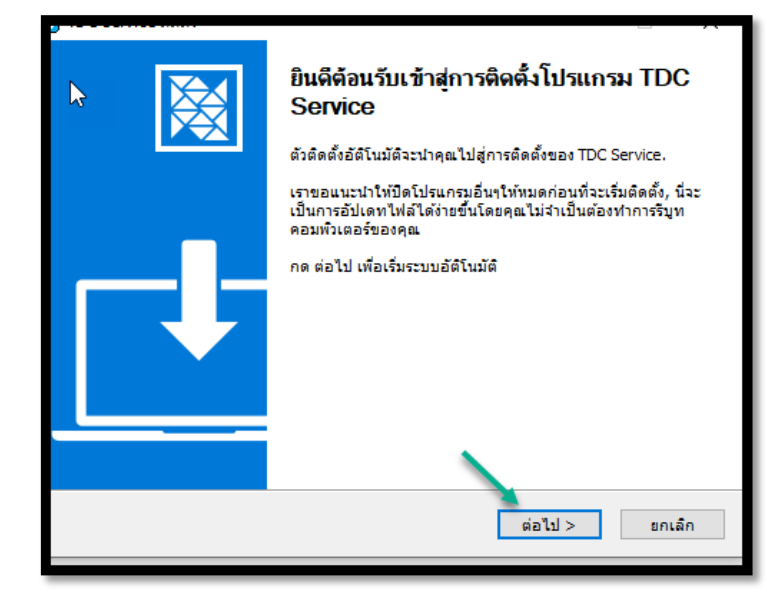

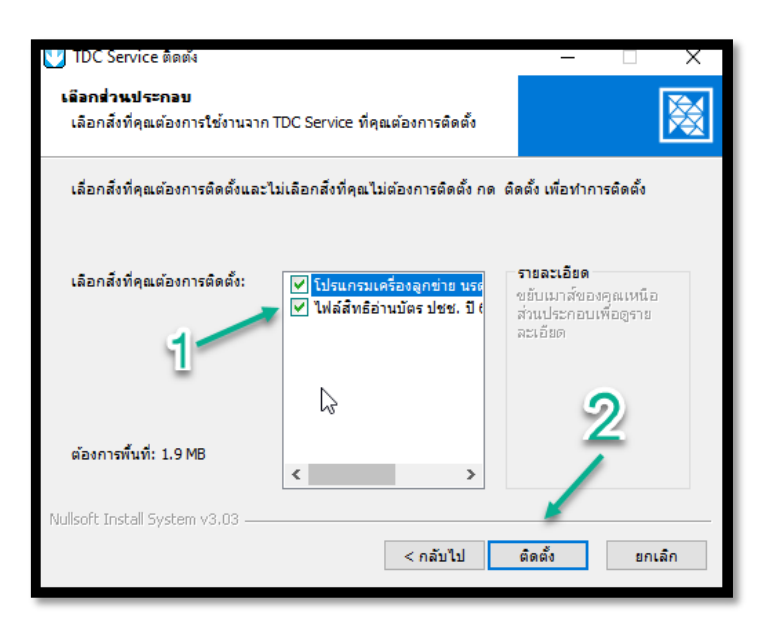

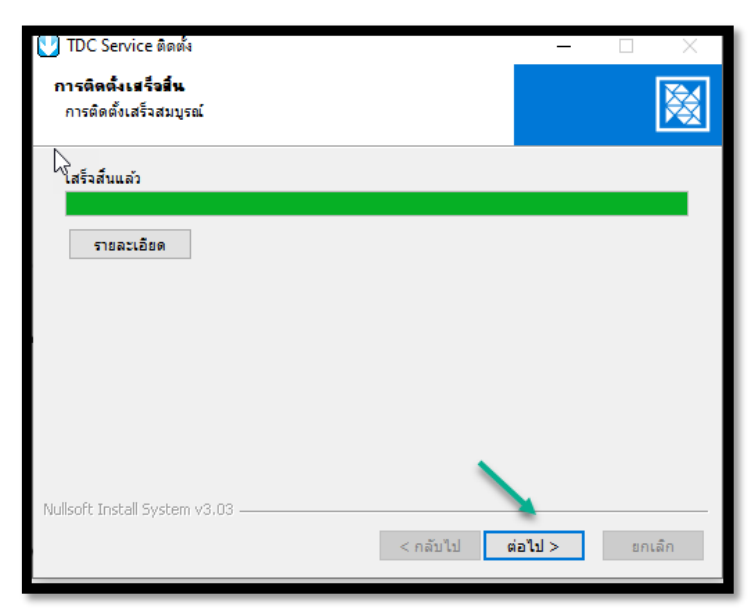

คู่มือการใช้ระบบงานทะเบียนพล นศท.(ส่วนงานสถานศึกษา)

กองเทคโนโลยีสารสนเทศ หน่วยบัญชาการรักษาดินแดน โทร 02-226-4427 โทร.ทบ. 92058

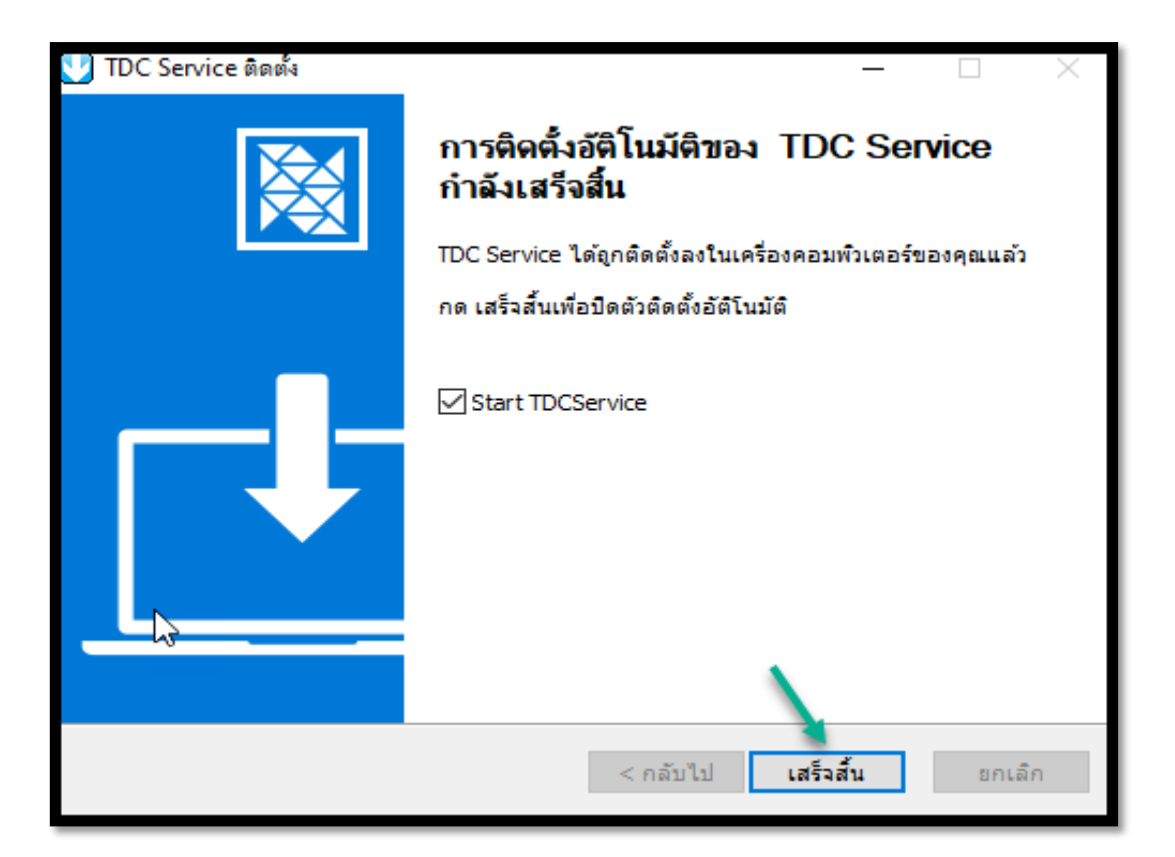

หลังจากติดตั้งโปรแกรมเสร็จเรียบร้อย จะมีปุ่มให้เลือกเพื่อเข้าสู่ระบบ

| เข้าสู่ระบบงานทะเบียนพล นศท.                                                                                                    |  |  |  |  |
|----------------------------------------------------------------------------------------------------|--|--|--|--|
| → กรณีเข้าสู่ระบบด้วย บัตรประจำตัวประชาชน                                                                                                   |  |  |  |  |
| กรุณาเสียบบัดรประจำดัวประชาชน แล้วคลิกเพื่อเข้าสู่ระบบ                                                                                      |  |  |  |  |
| : ระบบติดต่อบัตรประจำดัวประชาชน (TDCService) พร้อมใช้งาน                                                                                    |  |  |  |  |
| <b>่ ≗∽อัพเดทประจำปี 2565  ่ ≗∽คำถามที่พบบ่อย</b><br>หมายเหตุ : ให้ดาวน์โหลดและติดตั้งโปรแกรมประจำปี 2565 ก่อน มิฉะนั้นจะไม่สามารถใช้งานได้ |  |  |  |  |

#### การอัพเดทระบบประจำปี

กรณีถ้าได้เคยใช้งานโปรแกรม และติดตั้งระบบไว้ตั้งแต่ปีที่แล้วจะขึ้นข้อความว่า ระบบติดต่อบัตรประชาชน TDCService พร้อมใช้งาน ให้ผู้ใช้งานทำการอัพเดทประจำปีก่อนระบบถึงจะใช้งานได้ เนื่องจากโปรแกรม TDCService มีการต่อลิขสิทธิ์โปรแกรมใหม่ทุกปี หากไม่ทำการอัพเดทประจำปี จะทำให้อ่านข้อมูลจากบัตรประจำตัวประชาชนไม่ได้ หลักจากเลือกอัพเดทประจำปีแล้ว จะเป็นการดาวน์โหลดโปรแกรมและติดตั้งเหมือนการใช้งานครั้งแรก

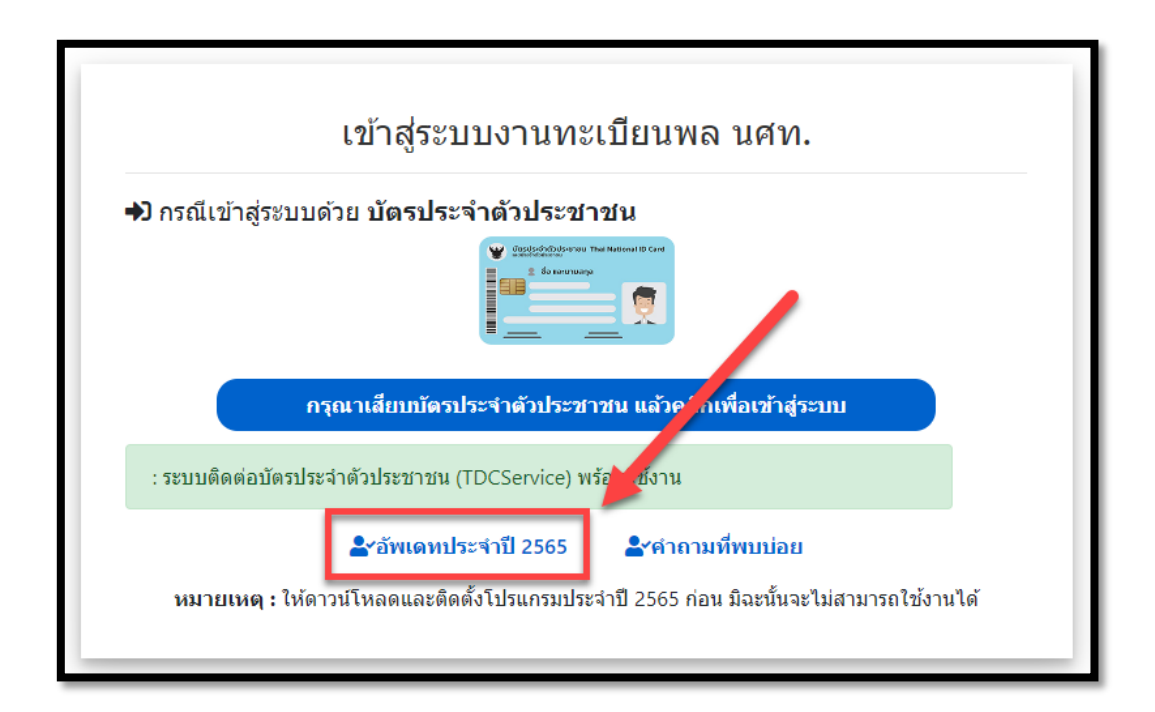

#### การติดต่อขอรหัส PIN

ให้ ผกท./ผู้แทน นำ**บัตรประจำตัวประชาชนตัวจริง** ดำเนินการติดต่อขอรหัส PIN ของบัตรประจำตัวประชาชน ของตนเอง ได้ที่ สำนักงานเขต/อำเภอ ใดก็ได้ เพื่อนำมาใช้ในการยืนยันตัวตนเพื่อเข้าสู่ระบบ และใช้ในการดึงข้อมูลจาก กรมการปกครอง ในส่วนของเมนูการรับสมัคร นศท.

**ข้อควรระวัง :** เมื่อได้รหัส PIN แล้ว ให้ระมัดระวังในการใส่รหัสให้ถูกต้อง หากใส่รหัสผิด 3 ครั้งติดต่อกัน บัตรจะถูกล็อค และต้องไปทำการขอรหัสใหม่ที่สำนักงานเขต/อำเภอ ใดก็ได้ อีกครั้ง

#### การขอสิทธิ์ผู้ใช้งานเพื่อดึงข้อมูลผ่านระบบ Linkage Center

ให้ ผกท./ผู้แทน ดำเนินการส่ง "แบบรายการประวัติเจ้าหน้าที่ผู้รับผิดชอบตรวจสอบข้อมูลผ่านระบบ Linkage Center" เพื่อให้สามารถมีสิทธิในการดึงข้อมูลจาก ฐานข้อมูลทะเบียนราษฎร์ มาใช้เป็นข้อมูลตั้งต้นในการรับสมัคร นศท. ได้โดยเข้าไปดาวน์โหลดเอกสารและตัวอย่างได้ที่หน้าเว็บไซต์หน่วยบัญชาการรักษาดินแดน ส่วนเมนู "คู่มือ/ระเบียบ/ แบบฟอร์ม" --> "แบบฟอร์ม Linkage Center / ตัวอย่าง" ดังภาพ

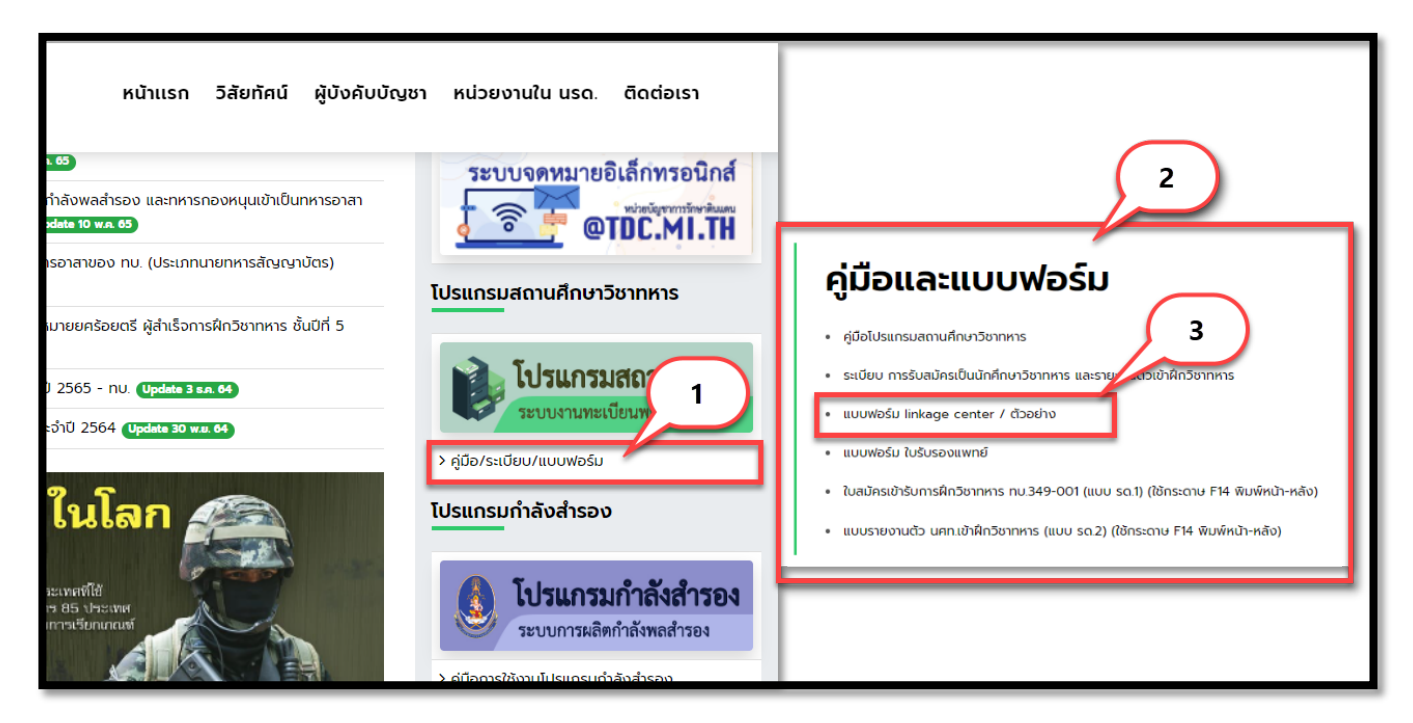

โดยเมื่อดำเนินการเสร็จแล้ว ให้ส่งเอกสารตัวจริงมาที่

กองเทคโนโลยีสารสนเทศ หน่วยบัญชาการรักษาดินแดน เลขที่ 2 ถนนเจริญกรุง

แขวงพระบรมมหาราชวัง เขตพระนคร กรุงเทพา 10200

หรือ

หากมีความต้องการใช้งานเร่งด่วนให้ประสาน ได้ที่หมายเลขโทรศัพท์ 02-226-4427

หรือทาง LINE Official Account

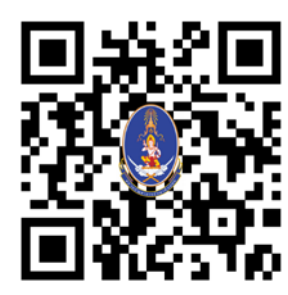

## การลงทะเบียนผู้ใช้งาน

ในการใช้งานครั้งแรก ผู้ใช้งานต้องทำการ ลงทะเบียนตนเอง เพื่อระบุว่าเป็น ผกท./ผู้แทน ของสถานศึกษาฯ ใด โดยมีขั้นตอนดังภาพ 1 กดปุ่มเปิดหน้าต่างลงทะเบียนผู้ใช้งานระบบ จะปรากฏหน้าต่างลงทะเบียนทางด้านซ้าย ตาม หมายเลข 2 ให้ทำการเข้าสู่ระบบ โดยใช้ ชื่อเป็น รหัสสถานศึกษา (หากไม่ทราบให้กดปุ่มเครื่องหมายคำถามเพื่อค้นหา รหัสสถานศึกษา ตามหมายเลข 3)

| ระบบง <sup>-</sup><br>หน่วยบัญ                                | านทะเบียนพล นศท. (ส่วนงานสถานศึกษาวิชาทหาร) v. 2.1<br>ชาการรักษาดินแดน sv.17 |
|---------------------------------------------------------------|------------------------------------------------------------------------------|
| 🔳 ขั้นดอนปฏิบัติ                                              | ศูมือการใช้งานระบบ                                                           |
| ลงทะเบียนผู้ใช้งานระบบ                                        | 2 เข้าสู่ระบบงานทะเบียนพล นศท.                                               |
| N 114590000                                                   | <sup>3</sup> ➔ กรณีเข้าสู่ระบบด้วย เลขประจำตัวประชาชน                        |
|                                                               | NST                                                                          |
| เข้าสู่ระบบ / Login                                           |                                                                              |
| > กรุณาลงหะเบียนผู้ไข้ ก่อนเข้าใช้งาน                         | เข้าสู่วรมม / Login                                                          |
| >> สำหรับ สถานศึกษาฯ ใหม่                                     | สามารถเข้าสู่ระบบได้ทีละเครื่องเท่านั้น                                      |
| > > ปรับปรุงช้อมูลสถานศึกษาฯ เดิม                             | (150)                                                                        |
| ค้นหาสถานศึกษาวิชาทหาร 🎽                                      | ×                                                                            |
| ดันหาโดย                                                      |                                                                              |
| รงทัส/ป้อสถานศึกษา:/ราม                                       | และกรารราชสุม ** •                                                           |
| สำคับ ระโสสถานศึกษา<br>1 114.59.2.001 รังชาวจัยเทอโอสมพรสาวสร | ชื่อสถามศึกษา                                                                |
| 2         114-59-2004         วิทยาลัยเทลนิคมีทรงงสรา         | 24<br>                                                                       |
| 3 011-33-1-005 มหาวิทยาลัยรามค่าแหง                           |                                                                              |

เข้าที่เมนู ข้อมูลสถานศึกษา/ผกท. ในส่วนของรายชื่อ ผกท. และเจ้าหน้าที่ จะมีช่องให้ใส่เลขประจำตัวประชาชน และกด ปุ่มเพิ่มรายชื่อ

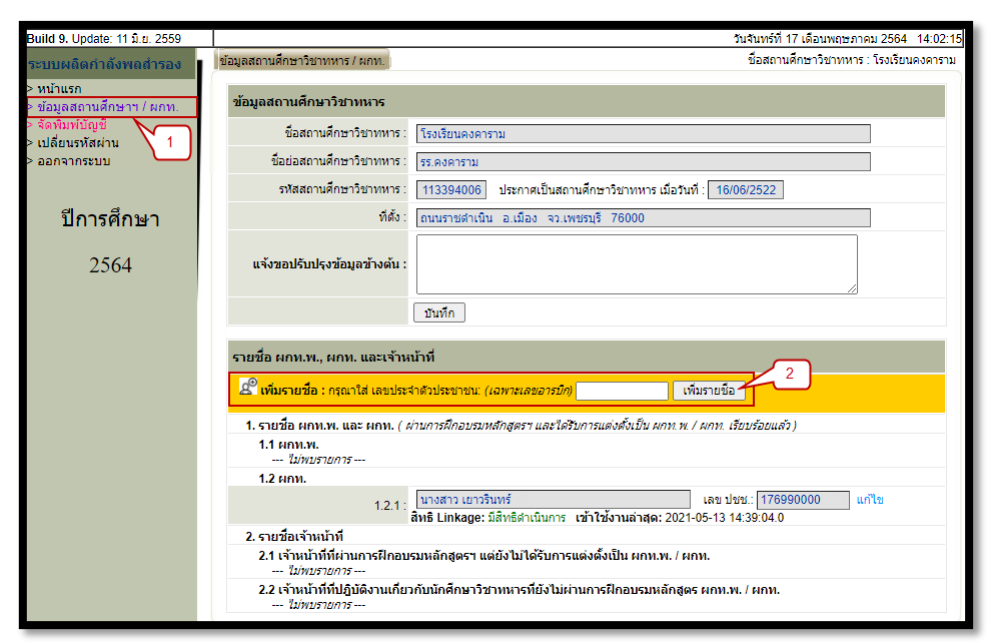

ใส่ข้อมูลบุคคล ให้ถูกต้อง ครบถ้วน และกดปุ่ม บันทึก เป็นอันเสร็จสิ้นขั้นตอนการลงทะเบียน

| misevin<br>Tentodal                                       | inmsรักษาดินแดน<br>Defense Command |                                                            |
|-----------------------------------------------------------|------------------------------------|------------------------------------------------------------|
| Build 9. Update: 11 มิ.ย. 2559                            |                                    | วันอังคารที่ 18 เดือนพฤษภาคม 2564 07:54:42                 |
| ระบบผลิตกำลังพลสำรอง                                      | ข้อมูล ผกท.พ. / ผกท. / เจ้าหน้าที่ | ชื่อสถานศึกษาวิชาทหาร : โรงเรียนวัดมหาพุทธาราม             |
| > หน้าแรก<br>> ข้อมูลสถานศึกษาฯ / ผกท.<br>> จัดพิมพ์บัญชี | ข้อมูลบุคคล                        | 04010020                                                   |
| > เปลี่ยนรหัสผ่าน                                         | 1                                  | 3110401238                                                 |
| > ออกจากระบบ                                              | ศาน่าหน้าชื่อ *:                   | ขือ *:                                                     |
|                                                           | ที่อยู่ปัจจุบัน :                  |                                                            |
| ปีการศึกษา                                                | วัน เดือน ปี เกิด :                | 🛅 หมู่โลหิด∶[-เลือก-✔) ศาสนา∶[-เลือก-✔]                    |
|                                                           | น้ำหนัก :                          | กก. ส่วนสูง:ชม.                                            |
| 2564                                                      | เบอร์โทรศัพท์ :                    | e-mail :                                                   |
|                                                           | ผ่านการฝึกอบรมหลักสูตร ผกท.        | พ. / ผกท.                                                  |
|                                                           | หลักสูตร :                         | - ยังไม่ได้ฝึกอบรม - 🗸 รุ่นปี : 🛛 พ.ศ. : 🔄 จาก : ( เลือก 🗸 |
|                                                           | ศาสั่งแต่งตั้ง :                   | กองทัพบก(เฉพาะ) ที่ สั่ง ณ วันที่ :                        |
|                                                           | 2                                  | /บันทึก กลับ                                               |

กรณีย้ายสถานศึกษาฯ ที่รับผิดชอบ เมื่อใส่เลขบัตรประจำตัวประชาชน จะมีปุ่มให้กดย้ายเข้าสถานศึกษา

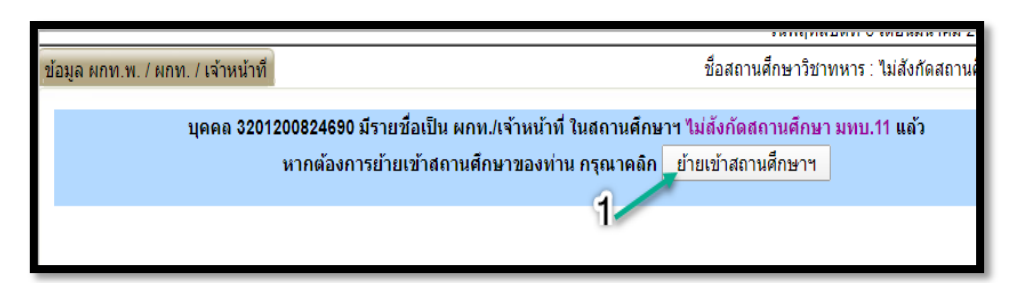

หลังจากบันทึก เรียบร้อยแล้ว /หรือมีการแก้ไขเรียบร้อยแล้ว ให้ เลือกเมนู ออกจากระบบ เพื่อไปทำการเข้า ระบบใหม่โดยเลขประชาชน หรือเครื่องอ่านบัตรประชาชน

#### การรับสมัคร นศท.

กดที่ปุ่ม "กรุณาเสียบบัตรประจำตัวประชาชน แล้วคลิกเพื่อเข้าสู่ระบบ"

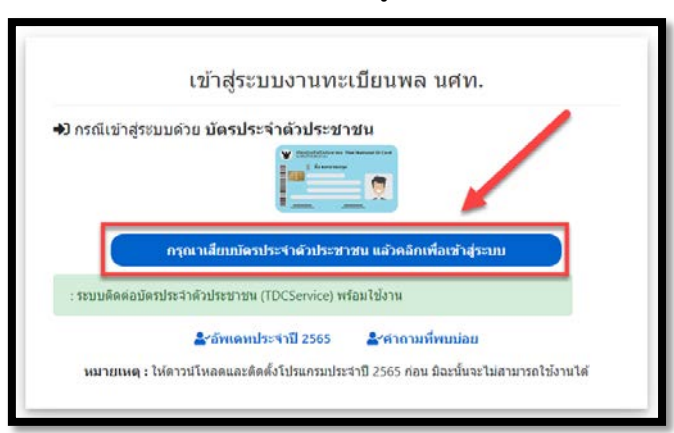

้หมายเหตุ : การเข้าสู่ระบบด้วย บัตรประจำตัวประชาชน จำเป็นต้อง มีเครื่องอ่านบัตรประชาชนแบบ Smart Card ด้วย

ระบบจะให้ใส่**รหัส PIN** (เป็นตัวเลข 4 หลัก ที่ได้รับมาจากสำนักทะเบียนอำเภอ สำนักงานเขต หรือเทศบาล)

| SCAPI : Information                                                                                                    | × |
|----------------------------------------------------------------------------------------------------|---|
| ข้อมูลประกอบการตัดสินใจ                                                                                                    |   |
| คุณกำลังตรวจสอบ "รหัส PIN 2"<br>เพื่อเปิดเผยข้อมูลส่วนตัว ในส่วนของหน่วยงาน<br>- กรมการปกครอง<br>ถ้าต้องการทำงานต่อ<br>กรุณาใส่ "รหัส PIN 2" แล้วกดปุ่ม "ตกลง"<br>ถ้าไม่ต้องการทำงานต่อ กรุณากดปุ่ม "ยกเลิก" |   |
| รหัส PIN                                                                                                    |   |
| ตกลง ยกเล็ก                                                                                                    |   |

เมื่อใส่รหัส PIN เรียบร้อย จะเข้ามาสู่หน้าสถานศึกษา ให้เลือกที่เมนู "รับสมัคร นศท."

| missun<br>Tendtonal            | na<br>De | กรรักษาดิบแก<br>fense Command | <b>U</b><br>1                         |                        |                            |                                 |          |
|--------------------------------|----------|-------------------------------|---------------------------------------|------------------------|----------------------------|---------------------------------|----------|
| Build 9. Update: 11 มิ.ย. 2559 |          |                               |                                       |                        | วัน                        | เอ้งคารที่ 25 เดือนพฤษภาคม 2564 | 11:05:40 |
| ระบบผลิตกำลังพลสำรอง           |          | ា                             | โรงเรียนเทพศิริ                       | นทร์ นน                | ทบุรี ( รหัส 0112          | 244030)                         |          |
| > หน้าแรก                      |          |                               |                                       |                        |                            |                                 |          |
| > ข้อมูลสถานดึกษาฯ / ผกท       |          |                               |                                       |                        |                            |                                 |          |
| > รับสมัคร นศท.                |          |                               |                                       |                        |                            |                                 |          |
| < รับรายงานตัว/โอนย้าย นคท.    |          |                               |                                       |                        |                            |                                 |          |
| > ข้อมูลหลัก นศท.              |          |                               |                                       |                        |                            |                                 |          |
| > โอนย้ายสถานศึกษาฯ            |          |                               | กำหนด                                 | จวันและสถาน <i>ท</i> ์ | รับสมัคร / รายงานตัว       |                                 |          |
| > ข้อมูลผลัดฝึก                |          |                               | · · · · · · · · · · · · · · · · · · · | ประจำปีการต่           | กษา : 2564                 |                                 |          |
| > ขอรอรับสิทธิ                 |          | ประเภท                        | วัน / เดือน / ปี                      | ภาค                    | สถานที่                    | หมายเหตุ                        |          |
| > ขอยกเว้นการตรวจเลือกฯ        |          |                               |                                       |                        |                            |                                 |          |
| > จัดพิมพ์บัญชี                |          |                               |                                       |                        |                            |                                 |          |
| > เปลี่ยนรหัสผ่าน              |          |                               | ที่อยู่ของโรงเรียน : 8                | 6 หมู่ 2 ต.บา          | งคูเวียง อ.บางกรวย จว.น.บ. | 11130                           | ~        |
| > ออกจากระบบ                   |          |                               |                                       |                        |                            |                                 |          |
| ปีการศึกษา<br>2564             |          |                               |                                       |                        |                            |                                 |          |

ใส่หมายเลขบัตรประจำตัวประชาชน 13 หลัก ของ นศท. ที่ต้องการรับสมัคร ในช่องหมายเลข 1 จากนั้นกดที่ปุ่ม "สิทธิตนเอง (Linkage)" หมายเลข 2

| nicevin<br>Textoodal                        | hanssännäullan<br>Defense Command                                                              |                                                 |                                                           |                              |                                          |
|---------------------------------------------|------------------------------------------------------------------------------------------------|-------------------------------------------------|-----------------------------------------------------------|------------------------------|------------------------------------------|
| Build 9. Update: 11 ม.ย. 2559               |                                                                                                |                                                 |                                                           | วันอังคารที่ 25 เดือนพ       | ฤษภาคม 2564 11:09:21                     |
| ระบบผลิตกำลังพลสำรอง                        | ข้อมูลผู้สมัคร                                                                                 |                                                 | é                                                         | ื่อสถานศึกษาวิชาทหาร : โร    | เงเรียนเทพศิรินทร์ <mark>นนทบุ</mark> รี |
| > หน้าแรก<br>> ข้อมูลสถานศึกษาฯ / ผกท.      | ด้นหาข้อมูลผู้สมัคร                                                                            |                                                 |                                                           |                              |                                          |
| > รับสมัดร นศท. > รับรายงานตัว/โอนย้าย นศท. | <ul> <li>&gt; กรุณากรอกเลขประจำตัวประชา</li> <li>&gt; สามารถเข้าใช้งานบริการข้อมูลล</li> </ul> | ชนของผู้สมัคร นศท. แล้ว<br>ออนใลน์ของกรมการปกคร | กับหา ระบบจะคันหาข้อมูลออน<br>องใต้ตลอดเวลา (24/7 service | ใลน์จากกรมการปกครอง แล<br>ะ) | จัวแสดงข้อมูล                            |
| > ข้อมูลหลัก นศท.<br>> โอนย้ายสถานศึกษาฯ    | เลขประจำดัวประชาชน :                                                                           | ารบิก                                           | ເຊີ<br>สิทธิดนเอง (Linkage)                               | dี้<br>สิทธิ User กลาง       |                                          |
| > ข้อมูลผลัดฝึก                             | 1                                                                                              | 4                                               |                                                           |                              |                                          |
| > ขอรอรับสึทธิ                              | ·                                                                                              |                                                 | 2                                                         |                              |                                          |
| > ขอยกเว้นการตรวจเลือกฯ                     |                                                                                                |                                                 |                                                           |                              |                                          |
| > จัดพิมพ์บัญชี                             |                                                                                                |                                                 |                                                           |                              |                                          |
| > เปลี่ยนรหัสผ่าน                           |                                                                                                |                                                 |                                                           |                              |                                          |
| > ออกจากระบบ                                |                                                                                                |                                                 |                                                           |                              |                                          |

**หมายเหตุ :** การค้นหาข้อมูลผู้สมัคร โดยใช้สิทธิตนเอง นั้น จำเป็นต้องมีสิทธิ์การใช้งานระบบ Linkage Center ก่อน ระบบจะให้ใส่รหัส PIN อีกครั้ง

| SCAPI : Information                                                                                                    | $\times$ |
|----------------------------------------------------------------------------------------------------|----------|
| ข้อมูลประกอบการตัดสินใจ                                                                                                    |          |
| คุณกำลังตรวจสอบ "รหัส PIN 2"<br>เพื่อเปิดเผยข้อมูลส่วนตัว ในส่วนของหน่วยงาน<br>- กรมการปกครอง<br>ถ้าต้องการทำงานต่อ<br>กรุณาใส่ "รหัส PIN 2" แล้วกดปุ่ม "ตกลง"<br>ถ้าไม่ต้องการทำงานต่อ กรุณากดปุ่ม "ยกเลิก" |          |
| รหัส PIN                                                                                                    |          |
| ตกลง ยกเล็ก                                                                                                    |          |

ข้อมูลของ นศท. จะแสดงขึ้นมาตามภาพ ให้กรอกข้อมูลให้ครบถ้วน สมบูรณ์ จากนั้นกดที่ปุ่ม "บันทึก" เป็นอันเสร็จสิ้น และ ถ้าต้องการรับสมัครคนถัดไปให้ใส่หมายเลขบัตรประจำตัวประชาชน 13 หลัก ของ นศท. คนถัดไปได้เลย

| ประวัติส่วนตัว         |                                                                                 |
|------------------------|---------------------------------------------------------------------------------|
| ชื่อ :                 | นาย วิศิน นามสกุด : ยอดแก้ว                                                     |
| เลขประจำด้วประชาชน :   | 1150601160581 วันเดือนบิเกิด : 29/04/2543 อายุ 21 ปี ทางทหาร (สำนวณจากผลต่างปี) |
| LWOT :                 | ชาย สัญชาติ : โทย เชื้อชาติ * : โทย 💙 ศาสนา : พุทธ 💙                            |
| จบจากสถานศึกษา :       | จังหวัด: เดือก 🗸                                                                |
| เกรดเฉลีย * :          | (แลขอางนึก 0.00 - 4.00)                                                         |
| เบอร์โทรศัพท์ :        | เบอร์โทรศัพท์ (ผู้ปกครอง) :                                                     |
| ที่อยู่ตามทะเบียนบ้าน  |                                                                                 |
| บ้านเลขที่             | 59 หมู่ที่ : 08 ถนน :                                                           |
| ตรอก :                 | ພ່ວຍ:                                                                           |
| ตำบล :                 | วังน้ำเย็น อำเภอ : แสวงหา จังหวัด : อ่างทอง                                     |
| ภูมิสาเนาทหาร          |                                                                                 |
| ภูมิล่าเนาทหารเลขที่ : | หมู่ที่ : ถนน :                                                                 |
| nsan :                 | ช่อย :                                                                          |
| ທ່ານລ :                | อำเภอ : จังหวัด :                                                               |
| หมายเหตุ :             |                                                                                 |
| ภูมิหลังทางเศรษฐกิจแล  | ะสังคม                                                                          |
| ข้อบิดา :              | สุทัน นามสกุล : อาชีพ : เลือก 💙                                                 |
| ชื่อมารดา :            | เพีญศรี นามสกุล : อาชีพ : เลือก 💙                                               |
| สถานะบิดา - มารดา :    | เลือก 🗸 🗸                                                                       |
| ฐานะครอบครัว * :       | เลือก 💉 สภาพครอมครัว * : เลือก 💉                                                |
|                        | uluin                                                                           |

#### การรายงานตัวเข้าฝึกวิชาทหาร

กดที่ปุ่ม "กรุณาเสียบบัตรประจำตัวประชาชน แล้วคลิกเพื่อเข้าสู่ระบบ"

|                    | ក្មោះស៊ីរទិបាកប្រ           | นทะเบียนพล นศ                                    | ท.       |
|--------------------|-----------------------------|--------------------------------------------------|----------|
| <b>ว</b> กรณีเข้าส | ระบบด้วย บัตรประจำด้วบ      | lระชาชน                                          | /        |
|                    | W con                       | afallation no fina kanana in (no)<br>Kanana nang |          |
|                    |                             |                                                  |          |
|                    |                             |                                                  |          |
|                    | กรุณาเสียบบัตรประจำตัว      | ประชาชน แล้วคลิกเพื่อเช่                         | າສູ່ຈະບບ |
| - 57111-5065       | บัตรประจำด้วประชาชน (TDCSen | vice) พร้อมไข้งาน                                |          |
| . топлыные         |                             |                                                  |          |
| . 10010444         | ่่่≜*อัพเดทประจำปี 2        | 565 🏼 🕹 ศากามที่พบบ่                             | อบ       |

้หมายเหตุ : การเข้าสู่ระบบด้วย บัตรประจำตัวประชาชน จำเป็นต้อง มีเครื่องอ่านบัตรประชาชนแบบ Smart Card ด้วย

ระบบจะให้ใส่**รหัส PIN** (เป็นตัวเลข 4 หลัก ที่ได้รับมาจากสำนักทะเบียนอำเภอ สำนักงานเขต หรือเทศบาล)

| SCAPI : Information                                                                                                    | × |
|----------------------------------------------------------------------------------------------------|---|
| ข้อมูลประกอบการตัดสินใจ                                                                                                    |   |
| คุณกำลังตรวจสอบ "รหัส PIN 2"<br>เพื่อเปิดเผยข้อมูลส่วนตัว ในส่วนของหน่วยงาน<br>- กรมการปกครอง<br>ถ้าต้องการทำงานต่อ<br>กรุณาใส่ "รหัส PIN 2" แล้วกดปุ่ม "ตกลง"<br>ถ้าไม่ต้องการทำงานต่อ กรุณากดปุ่ม "ยกเลิก" |   |
| รหัส PIN                                                                                                    |   |
| ตกลง ยกเล็ก                                                                                                    |   |

เมนูรับรายงานตัว นศท.

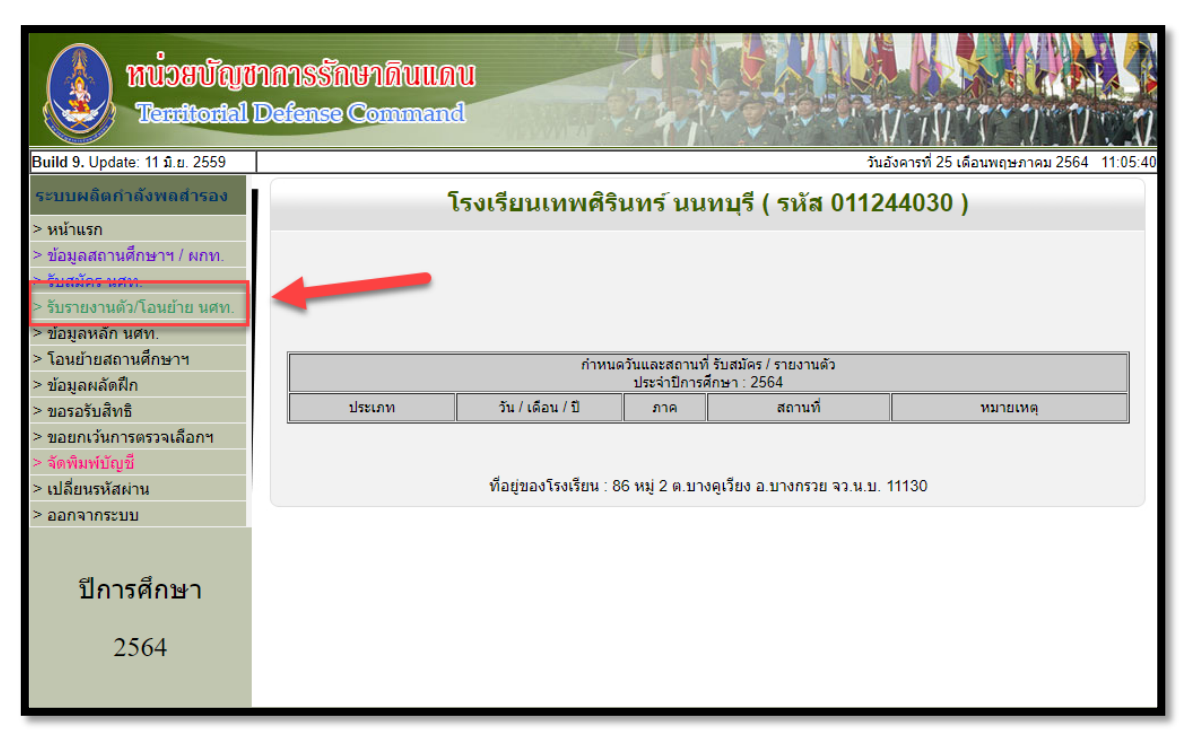

คู่มือการใช้ระบบงานทะเบียนพล นศท.(ส่วนงานสถานศึกษา)

กองเทคโนโลยีสารสนเทศ หน่วยบัญชาการรักษาดินแดน โทร 02-226-4427 โทร.ทบ. 92058

เมนูรายงานตัว นศท. จะใช้ได้ตั้งแต่วันที่ 1 พ.ค. ของทุกปีการศึกษา ซึ่งในปีการศึกษา นั้น ๆ เจ้าหน้าที่จะต้อง บันทึกผลการเรียน และการสอบ ภาคทฤษฎีและภาคสนาม ของ นศท. แล้วประมวลผลผ่านโปรแกรมซึ่งมีผลเป็น ผ่านกับ ไม่ผ่าน เพื่อใช้ไปรายงานตัวของ นศท. ต่อไป การรายงานตัว มีเมนูการใช้งานดังนี้

- ชั้นปี(เดิม) <mark>หมายเลข 1</mark> หมายถึง ชั้นปีที่ นศท.จบการศึกษา เดิม เช่น นศท.ที่จบชั้นปีที่ 1 ในปีการศึกษา 2563 ที่สอบผ่าน/ไม่ผ่าน ที่จะรายงานตัว เลื่อนชั้น/ซ้ำชั้น ในปี 2564 ให้เลือก ชั้นปีที่ 1 เดิม เป็นต้น

- เพศ <mark>หมายเลข 2</mark> หมายถึง เพศ ชาย หรือ หญิง
- ประเภทบัญชี หมายเลข 3 ซึ่งประกอบไปด้วยบัญชีต่าง ๆ ดังนี้
  - บัญชีเลื่อนชั้น ใช้ในการรายงานตัวเลื่อนชั้น นศท.
  - บัญชีซ้ำชั้น ใช้ในการรายงานตัวซ้ำชั้นของ นศท.
  - บัญชีรอรับสิทธิ แบ่งออกไปเป็น บัญชีรอรับสิทธิเลื่อน และ บัญชีรอรับสิทธิซ้ำชั้น

 บัญชีโอนย้าย แบ่งออกไปเป็น บัญชีโอนย้ายเลื่อนชั้น, บัญชีโอนย้ายซ้ำชั้น, บัญชีโอนย้ายรอรับสิทธิเลื่อน ชั้น และ บัญชีโอนย้ายรอรับสิทธิเลื่อนซ้ำชั้น

| Build 9, Update: 11 S.u. 2559          |                            |       |     |                                   | วันสุกร์ที่ 13 เ                                           | เดือนมีนาคม 2563 |
|----------------------------------------|----------------------------|-------|-----|-----------------------------------|------------------------------------------------------------|------------------|
| ระบบผลิตกาลังพถสารอง                   | รับรายงานดัวกิเลนย่าย นศพ. |       |     |                                   | ขื่อสถานสึกษาวิ                                            | ชาพหาร โรงเรือน  |
| > หน้าแรก<br>> ช่อมูดสถานศึกษาฯ / พกท. | ด้นหาข้อมูล นดท. ┨         |       | 2   |                                   | 3                                                          |                  |
| > รับสมัคร นศท.                        | ນັ້ນນີ (ເດີຍ): 1           | • UNA | ชาย | <ul> <li>ประเภทขัญชี :</li> </ul> | Novue N                                                    | (สี ค่มหา        |
| > รับรายงานดัวก็อนย่าย นดท.            |                            |       |     |                                   | - 167820 - ""                                              |                  |
| > ข้อมูลหลัก นสท.                      | 1                          |       |     |                                   | ข้าขั้น                                                    |                  |
| > โอนข้ายสถานศึกษาฯ                    |                            |       |     |                                   | รอรับสิทธิ                                                 |                  |
| > ข้อมูลผลัดฝึก                        |                            |       |     |                                   | รอรับสิทธ์> เพื่อนขั้น                                     |                  |
| > ขอรอรับสิทธิ                         |                            |       |     |                                   | รอรบสทธ> ขาขน<br>โดนเว็ก                                   |                  |
| > ขอยกเว่นการตรวจเลือกฯ                |                            |       |     |                                   | โอนปาย> เพื่อนขึ้น                                         |                  |
| > จัดพิมพ์ปัญปี                        |                            |       |     |                                   | โลนบำย> ข่ายัน                                             |                  |
| > เปลี่ยนรหัสผ่าน                      |                            |       |     |                                   | โอนยาย> รอรับสาหร> เสือนชน<br>โอนย่าย> รอรับสำหร์> ข้ำขั้น |                  |
| > ออกจากระบบ                           |                            |       |     |                                   |                                                            |                  |
| ปีการศึกษา<br>2562                     |                            |       |     |                                   |                                                            |                  |

# การรายงานตัวเลื่อนชั้น/ซ้ำชั้น

การรายงานตัวเลื่อนชั้น/ซ้ำชั้น ให้ดำเนินการดังนี้ เลือกชั้นปีเดิม <mark>หมายเลข</mark> 1 เลือก เพศ <mark>หมายเลข</mark> 2 เลือกบัญชี <mark>หมายเลข</mark> 3 กดปุ่ม "ค้นหา" หมายเลข 4 รายชื่อ นศท.จะแสดง หมายเลข 5 กดเลือกรายชื่อ นศท. หมายเลข 6 กดปุ่มลูกศรที่ชี้ไปทางขวา เพื่อรายงานตัว นศท. หมายเลข 7

| หน้าแรก                  | ส้นหาข้อมูล นสท.                                                                                                    |
|--------------------------|----------------------------------------------------------------------------------------------------|
| ขอมูลสถานตกษาฯ / ผกท.    |                                                                                                    |
| รับสมัคร นศท.            | อันนี้ (เส้น): 1 • เพศ: ขาย • ประเภทปัญชี: เมือนขั้น • [G คันหา                                                                                                    |
| รับรายงวนตัว/โลนย่าย นสพ |                                                                                                    |
| ข้อมูลหลัก นศท.          | อายามหาวิญาชี เลือนหรือ                                                                                                    |
| โอนย้ายสถานศึกษาฯ        | 1 2                                                                                                    |
| ข้อมูลหลัดฝึก            | · anarati Det dia Certificatione and                                                                                                    |
| ขอรอรับสิทธิ             | 6 6                                                                                                    |
| ขอยกเว้นการตรวจเลือกฯ    |                                                                                                    |
| <b>จัดพิมพ์บัญปี</b> 🖑   | รายชื่อ นศพ. ยังไม่ได้รายงานดัว จำนวน 100 นาย<br>การแบบไปได้สำนัก (การ์กายงานดัว จำนวน 100 นาย)                                                                                                    |
| เปลี่ยนรหัสผ่าน          | [1] 1612100742 บตท. กฤศ วงศตติ                                                                                                    |
| ออกจากระบบ               | [2] 1612100743 นศท. กวิศิลป์ นาศรี                                                                                                    |
| ปีการศึกษา<br>2562       | <ul> <li>(3) 1612/100745 และ กษัสษณร์ แป้นเป็น)</li> <li>(4) 1612/100745 และ กษัสษณร์ แป้นเป็น)</li> <li>(5) 1612/100745 และ กษัสษณร์ และบรระบ</li> <li>(6) 1612/100745 และ ก็ตลัสกร์ และกร้านสาย</li> <li>(7) 1612/100749 และ ก็ตลัสกร์ และกร้านสาย</li> <li>(8) 1612/100749 และ ก็ตลัสกร์ และกร้านสาย</li> <li>(9) 1612/100749 และ ก็ตลัสกร์ และกร้านสาย</li> <li>(10) 1612/100751 และ เรียนสาย</li> <li>(11) 1612/100751 และ เรียนสาย</li> </ul> |

โปรแกรมจะให้ยืนยัน การนำ นศท.เข้ารายงานตัวตามจำนวนที่เราเลือก (การเลือกรายชื่อสามารถเลือกได้ที่ละ 15 รายชื่อ ถ้าเลือกเกินกว่า 15 รายชื่อ ระบบจะไม่ทำการโอนย้ายให้) ให้เลือก ตกลง

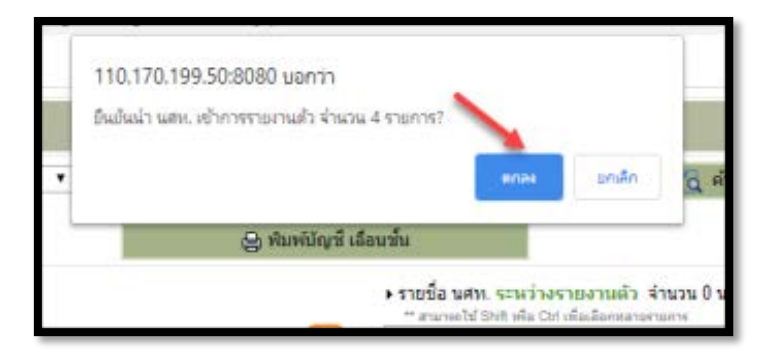

หลังจากนั้นระบบจะทำการย้ายชื่อ นศท. จากฝั่งซ้ายมือ ไปด้านขวามือ = การรายงานตัว นศท. เรียบร้อย

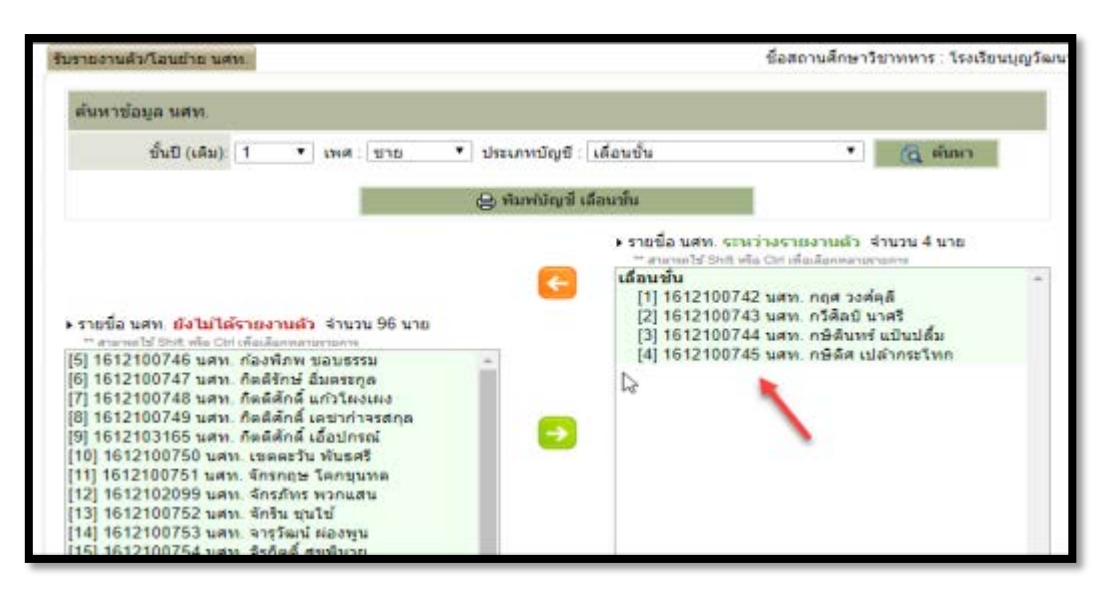

<u>กรณีต้องการยกเลิก</u> ให้เลือกที่ชื่อ นศท. <mark>หมายเลข</mark> 1 จากนั้นกดปุ่มลูกศร <mark>หมายเลข</mark> 2

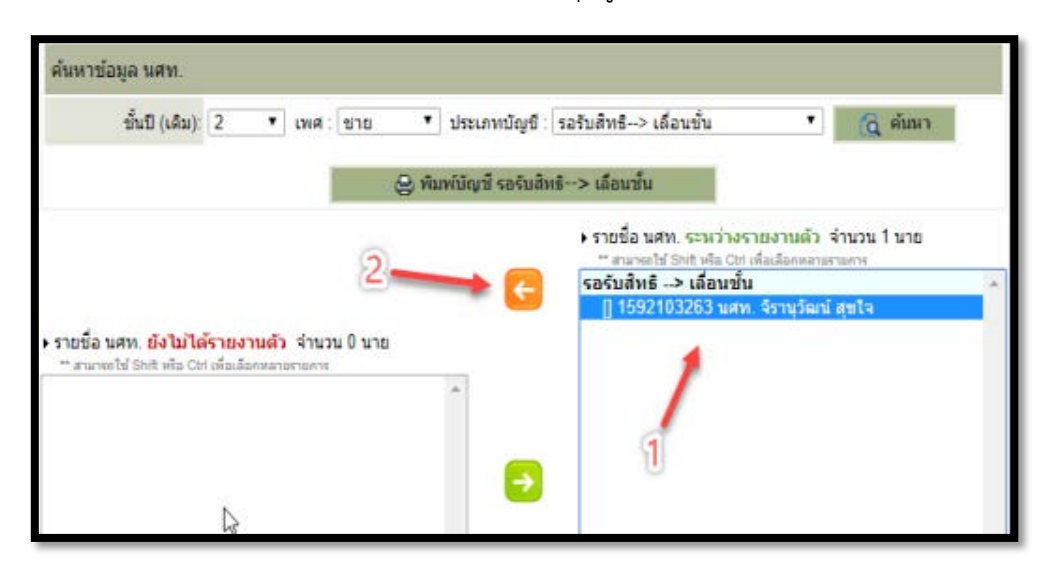

ระบบจะทำการยกเลิก และ ย้าย นศท. กลับมาทางด้าน ซ้ายมือ = การยกเลิกการรายงานตัว นศท. เรียบร้อย

|                                                                                     | 😸 พิมพ์บัญช์ รอร์เ | Jสิทธ์> เลือนขึ้น                            |                                         |     |
|-------------------------------------------------------------------------------------|--------------------|----------------------------------------------|-----------------------------------------|-----|
|                                                                                     |                    |                                              |                                         |     |
|                                                                                     |                    | รายชื่อ นศพ. ระพว่า<br>กายนายไป Shit เพิ่ม C | งรายงานด้ว จำนวน 0<br>ศักดิ์กลังครามการ | นาย |
|                                                                                     | 6                  |                                              |                                         |     |
| ปชื่อ นศพ. ยังไม่ได้รายงานตัว จำนวน 1 นาเ<br>สนาลาไป SMI ฟล Chi เพื่อเลือกตามสายการ |                    |                                              |                                         |     |
| 592103263 นศท. จิรานุวัฒน์ สุขใจ                                                    |                    |                                              |                                         |     |

หลังจากที่รายงานตัวให้กับ นศท. เสร็จแล้ว สามารถพิมพ์บัญชีได้เลย แต่จะไม่สามารถเลือกพิมพ์เป็นรายบุคคลได้

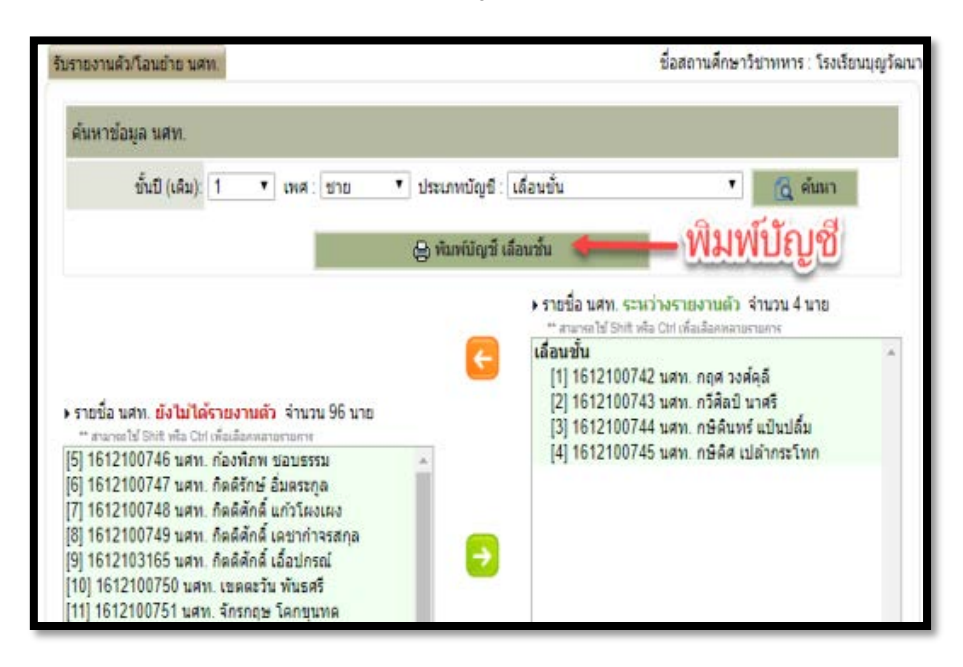

# การโอนย้าย เลื่อนชั้น/ซ้ำชั้น

เลือกเมนูรับรายงานตัว/โอนย้าย นศท. หมายเลข 1 เลือก ชั้นปี(เดิม) หมายเลข 2 เลือก เพศ หมายเลข 3 เลือก ประเภทบัญชีโอนย้าย เลื่อนชั้น/ซ้ำชั้น หมายเลข 4 กดปุ่ม "ค้นหา" หมายเลข 5 ระบบจะแสดงหน้าต่าง ให้เราใส่ หมายเลขประจำตัว นศท. หรือ หมายเลขประจำตัวประชาชน หมายเลข 6 และให้กดปุ่มเลือก สถานศึกษา หมายเลข 7

| Build 9. Update: 11 มี.ช. 2559                                                                                                    |                                                                                                    | Ť                                           | เอาทัดย์ที่ 15 เดือนมีนาคม 2563                                               |
|----------------------------------------------------------------------------------------------------|----------------------------------------------------------------------------------------------------|---------------------------------------------|-------------------------------------------------------------------------------|
| ระบบหลืดก่าดังพลสำรอง                                                                                                    | รับรายงานสังเวือนย้าย นศท                                                                                                    | ชื่อสถา                                     | นศึกษาวิชาทหาร : มหาวิทยาลัยรา                                                |
| > หน้าแรก<br>> ป้อนุลสถานศึกษาฯ / แกพ.                                                                                                    | ศันหาข้อมูล พสท.                                                                                                    |                                             |                                                                               |
| <ul> <li>รับสมัตร นศท.</li> <li>รับรายงานตัว(โอนย่าย นศท.</li> <li>ข้อมูลหลัก นศท.</li> <li>โอนอ่ายสถานศึกษาร</li> <li>ข้อมูลหลัดมีก</li> <li>ขอรอรับสัทธิ</li> <li>ขอรอรับสัทธิ</li> <li>ขอยกเว้นการครวจเลือกร</li> <li>รัดพิมพปัญชี</li> <li>เปลี่ยนรหัสผ่าน</li> </ul> | ขึ้นปี (เส้น): 2 • เท<br>2<br>• มสท. โลยย้ายงข้า ระหว่างรายงามสัว<br>เลขประจำสัว ปชย.<br>หรือ รหัส แสท.<br>สถามลึกษา *<br>ขึ้นปี 2 เทศ. ชาย ชัญช์ เสือบข้ | ส : ขาย • ประเภทปัญขี : โอนย่าย-> เลือนขึ้น | <ul> <li>สิมาร</li> <li>รายงามหัว จำนวน 0นาย<br/>ราร์แล้งงามกรรมกร</li> </ul> |
| ปีการศึกษา<br>2562                                                                                                    | 1<br>1                                                                                                    | 0                                           |                                                                               |

ระบบจะแสดงหน้าต่าง ค้นหาสถานศึกษา โดย ให้ใส่รหัสสถานศึกษาของ นศท. กรณีจำรหัสสถานศึกษาได้ <mark>หมายเลข 1</mark> หรือใส่ชื่อสถานศึกษาของ นศท. <mark>หมายเลข 2</mark> จากนั้นกดปุ่ม "ค้นหา" <mark>หมายเลข 3</mark> ระบบจะแสดงรายชื่อสถานศึกษา <mark>หมายเลข 4</mark> ให้เลือกสถานศึกษาของ นศท. <mark>หมายเลข 5</mark>

| 20-                       |
|---------------------------|
| ข้อสถา ศึกษา              |
| าลัยรามศาแหง 🚽 😽          |
| สาธิตมหาวิทยาลัยรามศาแหง  |
| นานาชาติแอ๊ดเวนต์รามศาแหง |
|                           |

หมายเหตุ : การเลือกสถานศึกษา ต้องเลือกสถานศึกษาให้ตรงกับสถานศึกษา (เดิม) ของ นศท.

จากนั้นระบบจะแสดงชื่อสถานศึกษาที่เราเลือก <mark>หมายเลข 1</mark> และให้เลือก "ค้นหา" <mark>หมายเลข 2</mark>

| รับรายงานดัว/โอนย่าย นศท.              |                      |                                   | ชื่อสถานศึกษาวิชาทา         | หาร : โรงเรียนส     | าธิดมหาวิทยาลัย |
|----------------------------------------|----------------------|-----------------------------------|-----------------------------|---------------------|-----------------|
| ด้นหาข้อมูล นศท.                       |                      |                                   |                             |                     |                 |
| ชั้นปี (เดิม): 2                       | ? 🔹 เพศ : ชาย        | <ul> <li>ประเภทบัญบี :</li> </ul> | โอนย <u>้าย&gt; ข้ำขั้น</u> | •                   | 🔁 ค้มหา         |
|                                        |                      | 😫 พิมพ์บัญชี โอนย่                | าย> ข้าขั้น                 |                     |                 |
| ▶ นศท. โอนย้ายเข้า ระหว่า              | เงรายงานตัว          |                                   | ▶ รายชื่อ นศท. ระหว่าง      | รายงานด้ว จำ        | านวน 0 นาย      |
| เลขประจำด้ว ปชช. :<br>หรือ รหัส นศท. * | 1603328784           |                                   | ** สามารถไป Shift หรือ Ci   | ที เพื่อเลือกหลายรา | 8676            |
| สถานศึกษา 🄭                            | มหาวิทยาลัยรามค่าแหง | 2                                 |                             |                     |                 |
| ชั้นปี: 2 เพศ. ชาย ป                   | (ญชี: ข้าขั้น        |                                   |                             |                     |                 |
|                                        | 🛕 ค้มหา              |                                   |                             |                     |                 |
|                                        |                      |                                   | ÷                           |                     |                 |
|                                        | 2                    |                                   |                             |                     |                 |
|                                        | _                    |                                   |                             |                     |                 |

ระบบจะแสดงข้อมูลของ นศท. ที่เราต้องการโอนย้าย <mark>หมายเลข</mark> 1 และให้ทำการกดที่ปุ่มลูกศร <mark>หมายเลข</mark> 2 เพื่อโอนย้าย เลื่อนชั้น/ซ้ำชั้น มาสู่สถานศึกษาของตนเอง

| ชั้นปี (เดิม): 2 • เพศ : ชาย •                   | lระเภทบัญชี :   โอนย้าย> ข่าชั้น 🔹 🦉 ดับหา        |
|--------------------------------------------------|---------------------------------------------------|
| 9                                                | พ์บัญชี โอนย้าย> ซ้ำชั้น                          |
| นสท. โอนย้ายเข้า ระหว่างรายงานด้ว                | ▶ รายชื่อ นศท. ระหว่างรายงานดัว สำนวน 0 นาย       |
| เลขประจำตัว ปขบ.:<br>หรือ รหัส นศท. * 1603328784 | ** สามารถไข่ Shift หรือ Citi เพื่อเลือกหลายรายการ |
| สถานศึกษา * มหาวิทยาลัยรามค่าแหง                 |                                                   |
| ชั้นปี: 2 เพศ. บาย ชญชี. ช่าขั้น                 |                                                   |
| 🛱 ตับหา                                          | 2                                                 |
| เลขประจำตัว ปชช. 1100702734494                   |                                                   |
| รหัส นศท.: 1603328784                            |                                                   |
| ชื่อ - สกุล : นศท. ดวง อินทร์พรม                 |                                                   |
| สถานะ : ช่าชั่นปีที่ 2                           |                                                   |
| เลขที่หนังสือ                                    |                                                   |

รายชื่อจะเลื่อนไปอยู่ทางด้านขวามือ = การโอนย้าย เลื่อนชั้น/ซ้ำชั้นให้กับ นศท.เรียบร้อย หมายเลข 1

| บรายงานดัวก็อนย้าย นศท                     |           |       |     |    |                | ข้อสถานศึกษาวิชาทหา                            | ร : โรง <mark>เรียนส</mark>              | กธิตมหาวิทยาลัยรา | มสำ |
|--------------------------------------------|-----------|-------|-----|----|----------------|------------------------------------------------|------------------------------------------|-------------------|-----|
| ด้นหาข้อมูล นศท.                           |           |       |     |    |                |                                                |                                          |                   |     |
| ນັ້ນປີ (ເຜິ່ມ): [                          | 2 •       | เทศ : | ชาย | ٠  | ประเภทบัญชี    | โอนย้าย> ข้ำชั้น                               | •                                        | 🔂 คันหา           |     |
|                                            |           |       |     | 01 | ในพ์บัญชี โอนเ | กัย> ซ้ำชั้น                                   |                                          |                   |     |
| <ul> <li>นศท. โอนย้ายเข้า ระหว่</li> </ul> | างรายงาน  | ħ     |     |    |                | รายชื่อ นศท. ระหว่างร                          | ายงานตัว ส                               | านวน 1 นาย        |     |
| เลขประจำตัว ปชช. :<br>หรือ รหัส นศท. *     |           |       |     |    |                | " สามารถไข Shill หรือ Chi<br>โอนย้าย > ข้ำขั้น | สีอเลือกหลายรา                           | 0.011             | 1   |
| สถานศึกษา *:                               |           | _     |     | -  |                | [] 1003328784 WWW                              | . 19 19 19 19 19 19 19 19 19 19 19 19 19 | изн               |     |
| ชั้นปี: 2 เทศ: ชาย ช                       | มัญชี ปาร | iu.   |     | _  | 1              | 1                                              |                                          |                   |     |
|                                            | 🛕 ค้มหา   |       |     |    |                | •U                                             |                                          |                   |     |
|                                            |           |       |     |    |                | e.                                             |                                          |                   |     |
|                                            |           |       |     |    |                |                                                |                                          |                   |     |
|                                            |           |       |     |    |                | 2                                              |                                          |                   |     |
|                                            |           |       |     |    |                |                                                |                                          |                   |     |

<u>กรณีต้องการยกเลิก</u> ให้เลือกที่ชื่อ นศท. จากนั้นกดปุ่มลูกศร หมายเลข 2 ระบบจะทำการยกเลิก และ ย้าย นศท. กลับมา ทางด้าน ซ้ายมือ = ยกเลิกการโอนย้าย เรียบร้อย

## <u>กรณีไม่พบข้อมูล</u>

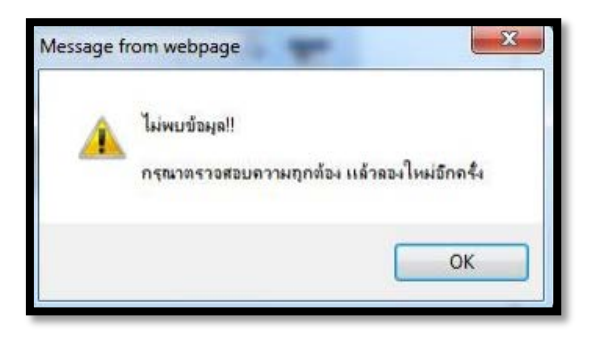

# ขั้นต้นให้ตรวจสอบดังนี้

- นศท. ที่จบตามปกติ (หมายถึงไม่มีการว่างเว้น) ให้ตรวจสอบผลสอบของ นศท. ก่อน โดยให้ติดต่อสอบถาม ส่วนกลางที่ ศศท. หรือ ส่วนภูมิภาค มทบ. เนื่องจาก ศศท./มทบ. ถ้าไม่ได้ประกาศผลสอบผ่านระบบข้อมูลก็จะไม่ปรากฏ แต่ถ้า ผกท. ได้รับผลสอบมาแล้ว แสดงว่า ศศท./มทบ. ได้ประกาศผลสอบผ่านระบบแล้ว

 การพิมพ์เลขประจำตัว นศท. หรือ เลขประจำตัวประชาชน ว่าถูกต้องหรือไม่ ถ้าไม่ถูกต้องก็จะไม่สามารถแสดง รายชื่อได้

- การเลือกสถานศึกษา ให้ดูในใบจบที่ ศศท./มทบ. เป็นผู้ออกให้ ว่าจบจากสถานศึกษาที่ได้เลือกในระบบหรือไม่

- กรณีถ้าเด็กว่างเว้นจากการฝึกฯ รายชื่อจะไม่ปรากฏในระบบ ให้สอบถาม นศท. ว่าได้ทำรอรับสิทธิไว้หรือไม่
- กรณี นศท. ที่จบปี 3 มาแล้ว เกิน 3 ปี ชื่อจะไม่ขึ้นในระบบ ให้ติดต่อ ศศท./มทบ. เพื่อตรวจสอบต่อไป
- กรณีอื่น ๆ ถ้าสอบถามไปยัง ศศท./มทบ. แล้ว ยังไม่ทราบปัญหา ให้ติดต่อ กทส.นรด. โทร. 02-226-4427
   คู่มือการใช้ระบบงานทะเบียนพล นศท.(ส่วนงานสถานศึกษา)

กองเทคโนโลยีสารสนเทศ หน่วยบัญชาการรักษาดินแดน โทร 02-226-4427 โทร.ทบ. 92058

## การโอนย้ายรอรับสิทธิ

การโอนย้ายรอรับสิทธิ์เลื่อนชั้น หมายถึง นศท. ได้ทำรอรับสิทธิไว้สถานศึกษาเก่า และได้โอนย้ายมาสถานศึกษา ใหม่ จะเป็นบัญชี โอนย้าย รอรับสิทธิ์ เลื่อนชั้น

 ให้ทำการตรวจสอบในใบรอรับสิทธิของ นศท. ก่อนว่าได้ทำรอรับสิทธิไว้กับสถานศึกษาที่ นศท.สังกัดอยู่หรือไม่ ถ้าอยู่ในสังกัดที่ นศท.อยู่ นศท.รายนี้ จะอยู่ในบัญชีรอรับสิทธิเลื่อนชั้น/ซ้ำชั้น ถึงแม้ว่า นศท.จะย้ายมาจากสถานศึกษาอื่น

- ถ้า นศท.ย้ายมาจากกสถานศึกษาอื่น และมีใบรอรับสิทธิมาด้วย นศท. รายนี้ จะอยู่ในบัญชี รอรับสิทธิโอนย้าย
 หรือ โอนย้าย รอรับสิทธิ เลื่อนชั้น/ซ้ำชั้น

- การโอนย้าย ให้ดำเนินการเช่นเดียวกับ การโอนย้าย เลื่อนชั้น/ซ้ำชั้น

# การจัดพิมพ์บัญชี

| nuberiqu<br>Textuarial I       | าการรักษาดิบแด<br>Defense Comman | NU<br>d                | Trail                  |                                   |                               |          |  |  |  |
|--------------------------------|----------------------------------|------------------------|------------------------|-----------------------------------|-------------------------------|----------|--|--|--|
| Build 9. Update: 11 มิ.ย. 2559 |                                  |                        |                        | วันส่                             | iงคารที่ 25 เดือนพฤษภาคม 2564 | 11:05:40 |  |  |  |
| ระบบผลิตกำลังพลสำรอง           | 1                                | โรงเรียนเทพศิริ        | นทร์ นนเ               | ทบุรี ( รหั <mark>ส 0112</mark> 4 | 44030)                        |          |  |  |  |
| > หน้าแรก                      |                                  |                        |                        |                                   |                               |          |  |  |  |
| > ข้อมูลสถานศึกษาฯ / ผกท.      |                                  |                        |                        |                                   |                               |          |  |  |  |
| > รับสมัคร นศท.                |                                  |                        |                        |                                   |                               |          |  |  |  |
| > รับรายงานตัว/โอนย้าย นศท.    |                                  |                        |                        |                                   |                               |          |  |  |  |
| > ข้อมูลหลัก นศท.              |                                  |                        |                        |                                   |                               |          |  |  |  |
| > โอนย้ายสถานศึกษาฯ            |                                  | กำหนด                  | าวันและสถานที่         | รับสมัคร / รายงานตัว              |                               |          |  |  |  |
| > ข้อมูลผลัดฝึก                |                                  |                        | ประจำปีการศึกษา : 2564 |                                   |                               |          |  |  |  |
| > ขอรอรับสิทธิ                 | ประเภท                           | วัน/เดือน/ปี           | ภาค                    | สถานที                            | หมายเหตุ                      |          |  |  |  |
| > ขอยกเว้นการตรวจเลือกฯ        |                                  |                        |                        |                                   |                               |          |  |  |  |
| > จัดพิมพ์บัญชี                |                                  |                        |                        |                                   |                               |          |  |  |  |
| > เปลี่ยนรหัสผ่าน              |                                  | ที่อยู่ของโรงเรียน : 8 | 6 หมู่ 2 ต.บาง         | ดูเวียง อ.บางกรวย จว.น.บ. 1       | 11130                         |          |  |  |  |
| > ออกจากระบบ                   |                                  |                        |                        |                                   |                               |          |  |  |  |
| ปีการศึกษา                     |                                  |                        |                        |                                   |                               |          |  |  |  |
| 2564                           |                                  |                        |                        |                                   |                               |          |  |  |  |
|                                |                                  |                        |                        |                                   |                               |          |  |  |  |

เลือกประเภทบัญชี <mark>หมายเลข 1</mark> เลือกเพศ <mark>หมายเลข</mark> 2 เลือกพิมพ์บัญชี <mark>หมายเลข</mark> 3 หรือ แสดงรายชื่อ <mark>หมายเลข</mark> 4

| ามอย่อมติม    |                                                                                 |       |              |             |
|---------------|---------------------------------------------------------------------------------|-------|--------------|-------------|
| ประเภทบัญชี : | สมัครใหม่ 💦 🚺 เทศ :<br>สมัครใหม่                                                | טוט י | 😂 พัมพ์มัญนี | 👩 แสดงรายว่ |
|               | เลื่อนขั้น<br>ข้าขั้น                                                           |       | 1            | 1           |
|               | รอรับสิทธิ์<br>รอรับสิทธิ์> เลื่อนขึ้น                                          | 1 2   | 1            | 1           |
|               | รอรับสิทธิ> ข่าขัน<br>โอนย้าย                                                   |       | 3            | 4           |
|               | โอนบ้าย→> เลื่อนขึ้น                                                            |       | 0            | -0          |
|               | เอนยาย> ขาขน<br>โอนบ้าย> รอรับสิทธิ> เลื่อนขั้น<br>โอนบ้าย> รอรับสิทธิ> ซ้ำขั้น |       |              |             |
|               |                                                                                 |       |              |             |
|               |                                                                                 |       |              |             |
|               |                                                                                 |       |              |             |

## การเลือกแสดงรายชื่อ จะสามารถเลือกการพิมพ์เป็นรายบุคคลได้

เลือกประเภทบัญชี หมายเลข 1 เลือก เพศ หมายเลข 2 เลือกชั้นปี(ใหม่) หมายเลข 3 จากนั้นกดที่ปุ่ม "แสดง รายชื่อ" หมายเลข 4 โดยเลือกชื่อ นศท. ที่ต้องการ หมายเลข 5 และกดที่ปุ่ม "พิมพ์รายการที่เลือก" หมายเลข 6 หรือถ้า ต้องการพิมพ์ใบสมัคร (รด.1) ใบรายงานตัว (รด.2) ให้กดที่ปุ่ม "พิมพ์" หมายเลข 7

| มหาร | ข่อมูลบัญชี  |              |                |                                      |              |               |
|------|--------------|--------------|----------------|--------------------------------------|--------------|---------------|
|      | ประเภทบัญชี  | : เลื่อนขั้น | • INA :        | ชาย 🔹 ขั้นปี (ไหม่): 2 🔹 🧯           | ) พิมพ์บัญชี | 🤤 แสดงรายชื่อ |
| ) ń  | มพรายการที่เ | ãan 🛻 6      |                | 2                                    | 3            | 1             |
|      | ล่าดับ       | เลข บศท.     | เลข ปัชช.      | ชื่อ - สกุล                          | พ.ศ.เกิด     | พื่มพ์ใบสมัคร |
| 2    | 1            | 1612100742   | 1309903054985  | นสาเ. กฤศ วงศ์คุลี                   | 2546         | พิมพ์         |
| 2    | 2            | 1612100743   | 1300101254810  | นสท. กวีดีลป์ นาสรี                  | 2546         | พิมพ์         |
|      | 3            | 1612100744   | 1309903015599  | นสท. กษิดินทร์ แป็นปลื้ม             | 2545         | พิมพ์         |
| 2    | 4            | 1612100745   | 1309903015271  | นสท. กษิดีส <sub>.</sub> เปล่ากระโทก | 2545         | พันทร์        |
|      | /            | E.           | D <sub>2</sub> |                                      | 7            |               |

ระบบจะแสดงสถานะการพิมพ์ในรูปแบบของไฟล์ PDF โดยสามารถ ดาวน์โหลด <mark>หมายเลข</mark> 1 หรือ สั่งพิมพ์ <mark>หมายเลข</mark> 2

|        |                               |                                   | 1/1                                                    |              |   |    |     |     |                                                    | ( | े । | <b>0</b> |
|--------|-------------------------------|-----------------------------------|--------------------------------------------------------|--------------|---|----|-----|-----|----------------------------------------------------|---|-----|----------|
| aon    | บัญ <i>ร</i> ์<br>นดึกษาวิชาท | รีรายชื่อ นลท.<br>หาร โรงเรียนบุเ | รายงานตัวเข <sup>้</sup> ารับการฝึกวิชาทหาร<br>ขูวัลนา | ชั้นปีที่    | 2 | ปี | การ | ศึก | พงกที่ 1<br>ษา 2562 (ชาย)<br><b>รหัส</b> 021214010 | 1 | 2   |          |
| ล่าค้เ | เลขประจำตัว<br>นสท            | เลขประจำตัว<br>ประชาชน            | ชื่อ - สถุล                                            | 11,9,<br>120 | , | æ  | พื  | 6   | หมหะทุ                                             |   |     |          |
| 1      | 1612100742                    | 1309903054985                     | นสบ.กฤศ วงศ์คูลี                                       | 2546         | • | •  | -   |     |                                                    |   |     |          |
| 2      | 1612100743                    | 1300101254810                     | นสถ.กวีสิลป์ นาศรี                                     | 2546         | Π |    |     |     |                                                    |   |     |          |
| 3      | 1612100744                    | 1309903015599                     | นสทเภษิตินทร์ แป้นปลิ้ม                                | 2545         |   |    |     |     |                                                    |   |     |          |
| 4      | 1612100745                    | 1309903015271                     | นสพ.กษิดิส เปล้ากระไพก                                 | 2545         |   |    |     |     |                                                    |   |     |          |
|        |                               |                                   |                                                        |              |   |    |     |     |                                                    |   |     |          |

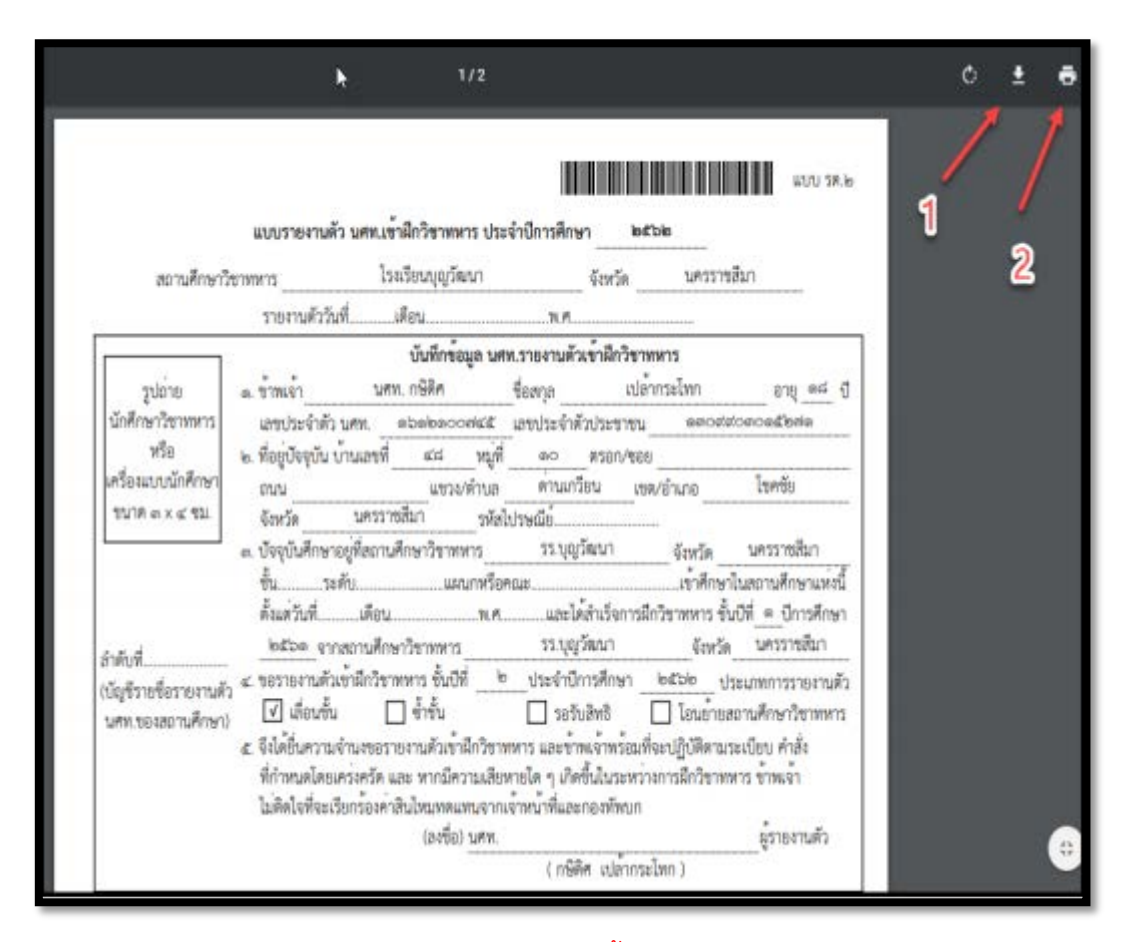

้**หมายเหตุ** : การแก้ปัญหากรณีไม่สามารถพิมพ์บัญชีรายชื่อได้ให้ติดตั้ง โปรแกรม Adobe Reader ลงในเครื่องคอมพิวเตอร์ก่อน